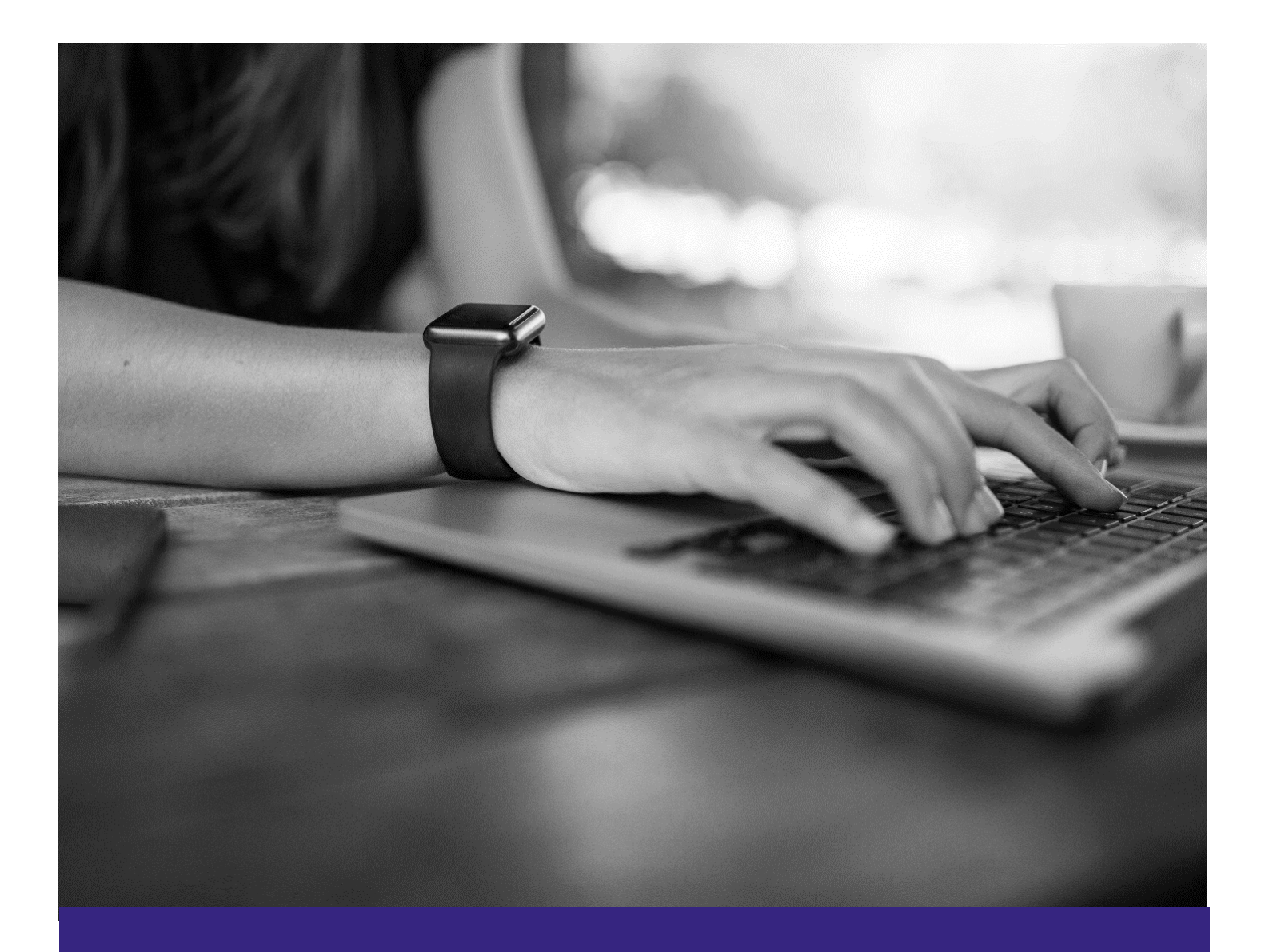

# **Kedgenuity Student Guide**

Introduction to Your Edgenuity Courseware™

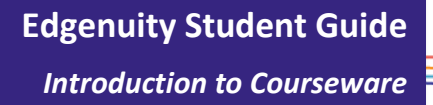

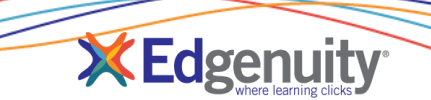

# **Table of Contents**

| Introduction                  | 1  |
|-------------------------------|----|
| Grade Weights                 | 2  |
| Accessing Your Courseware     | 2  |
| Course Map                    | 6  |
| Courseware Tools              | 8  |
| Lesson Support Tools          | 8  |
| Tools Enabled by Your Teacher | 10 |
| Subject-Specific Tools        | 11 |
| Organizer                     | 12 |

# Introduction

We are so excited that you are joining us on an adventure into online learning! Edgenuity has created an inviting, interactive learning environment to help guide you towards your academic success.

Your courses contain standards-based instruction with lessons from expert, on-screen teachers and multimedia tools and resources. You will be presented with real-world applications, allowing you to build your content knowledge and essential skills, while also inspiring a deeper understanding.

Your Edgenuity account not only provides access to your coursework, it is also where you can find view your progress report, monitor your daily assignment calendar, and access additional features designed to keep you informed and in control of your own education.

This guide is intended to help you become comfortable navigating your courses and walk you through everything you need to know to be successful with your Edgenuity program, in your own time and at your own pace. Our best to you as you start this journey in your online course!

# **Grade Weights**

To be successful in your online courses, it's important to know how your work will be graded. Your overall grade is determined by calculating the weighted averages of your activities. Your teacher will be able to provide you with the grade weight percentages that have been assigned to your course, and you can keep track of those activity weights here.

| Assignments | Weight |
|-------------|--------|
| Assignments | %      |
| Essays      | %      |
| Labs        | %      |
| Projects    | %      |
| Additional  | %      |

| Assessments | Weight |
|-------------|--------|
| Quizzes     | %      |
| Tests       | %      |
| Exams       | %      |

Not all courses will include every activity listed here, so be sure to check with your teacher about which of these activities will be in your course.

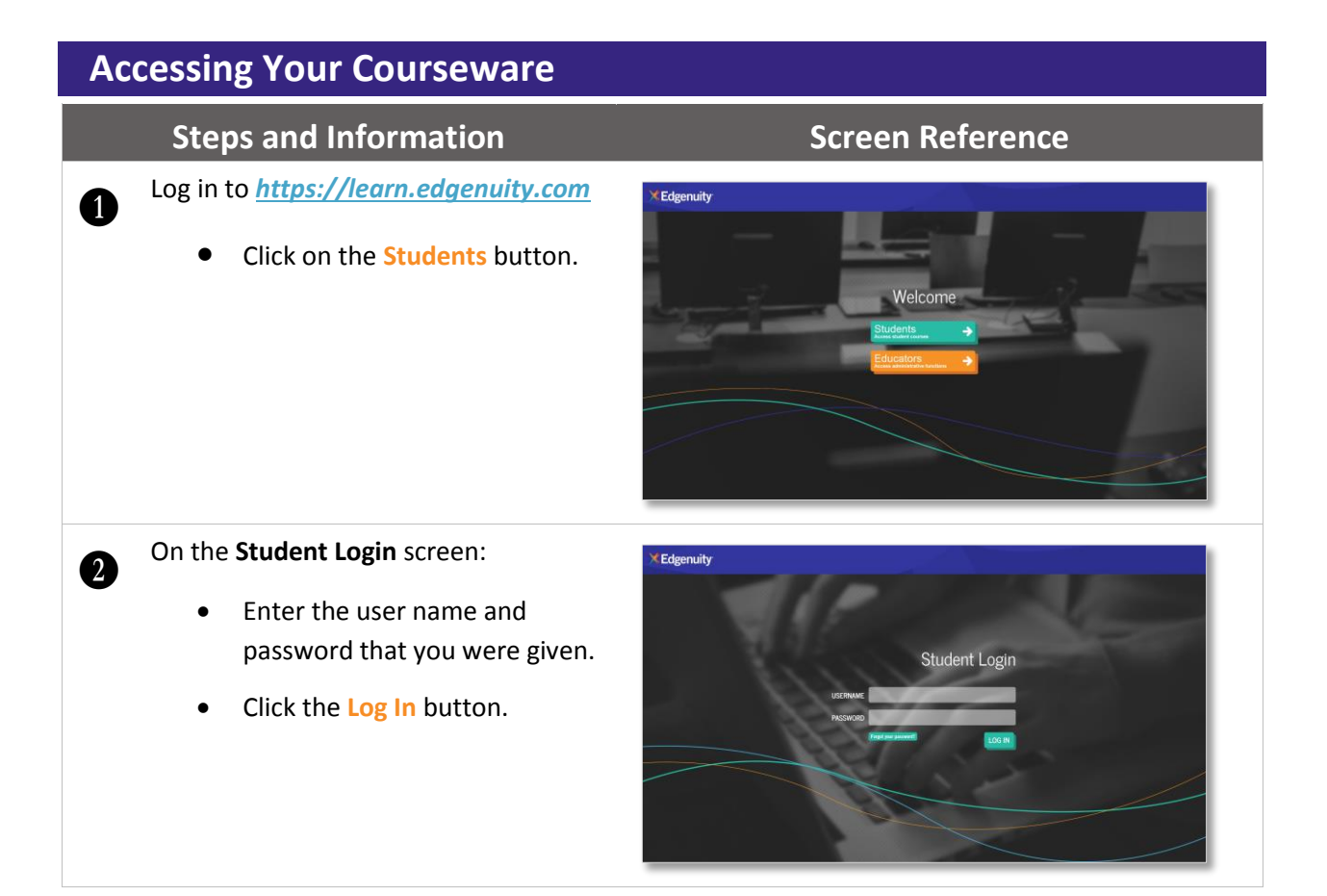

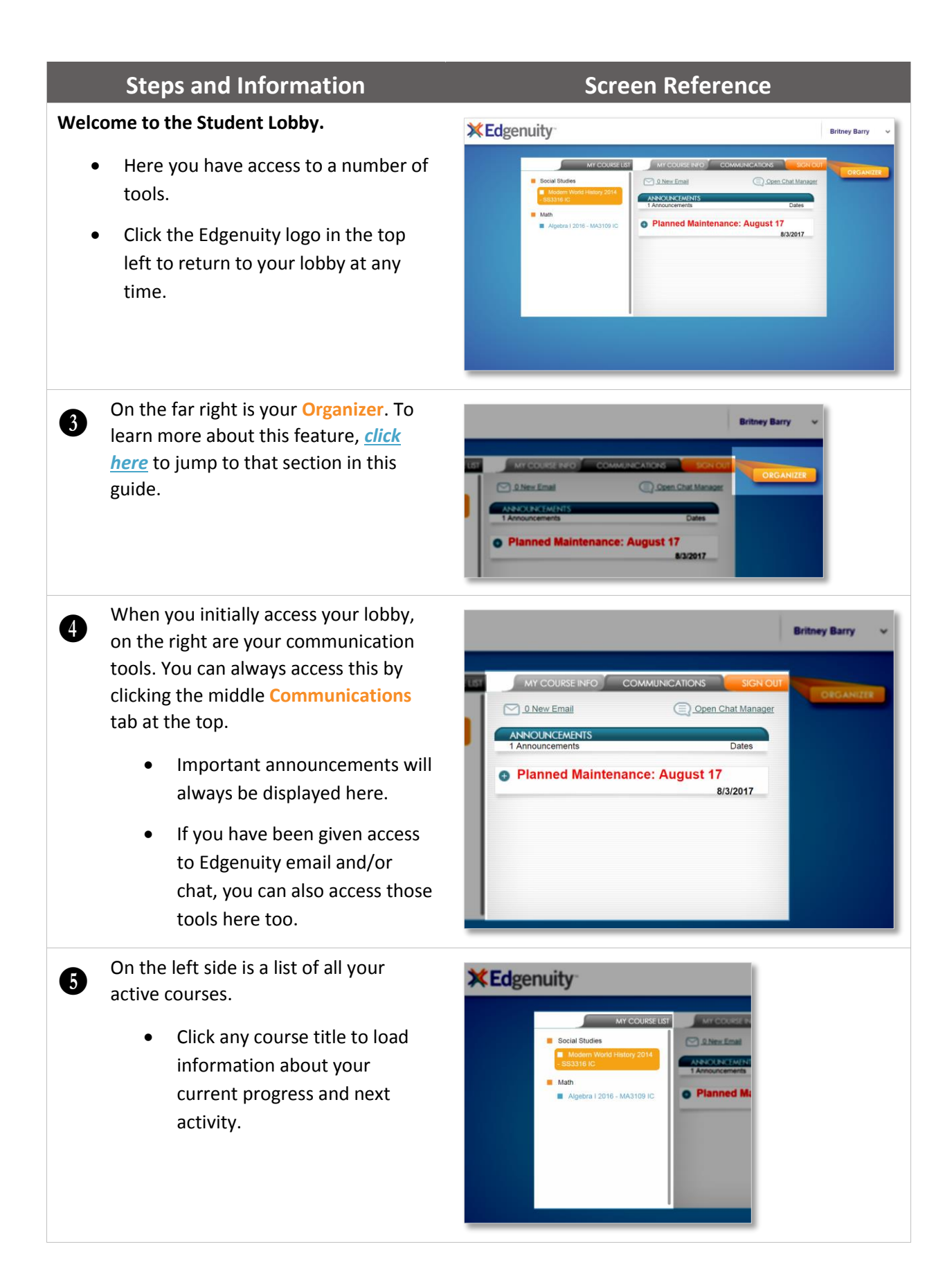

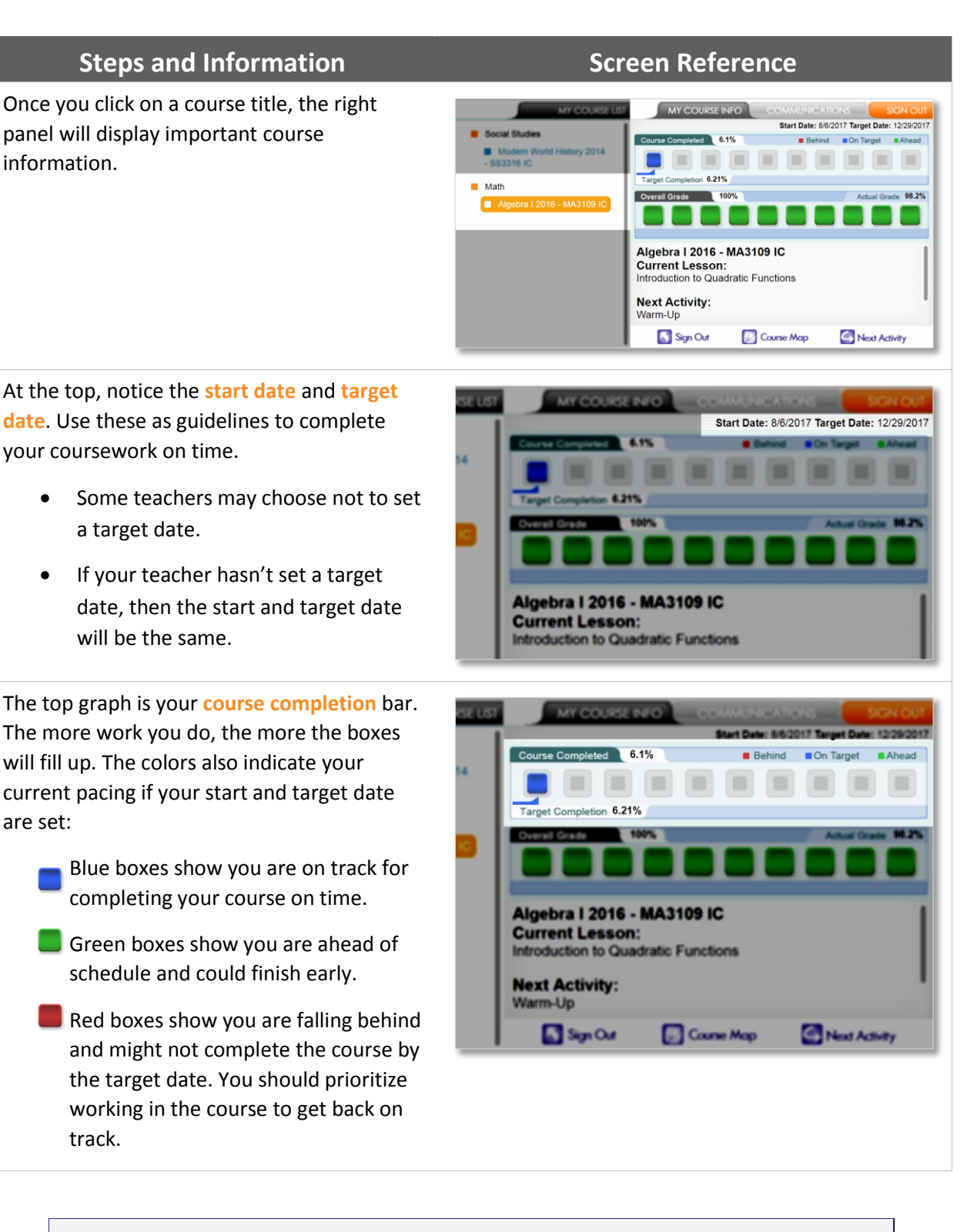

Keep an eye on the Target Completion bar and Target Completion percentage at the bottom of the graph. This is your guide to help you stay on track and where you should be by the end of the day. This bar moves forward every day and will follow the same colors as the progress completion bar.

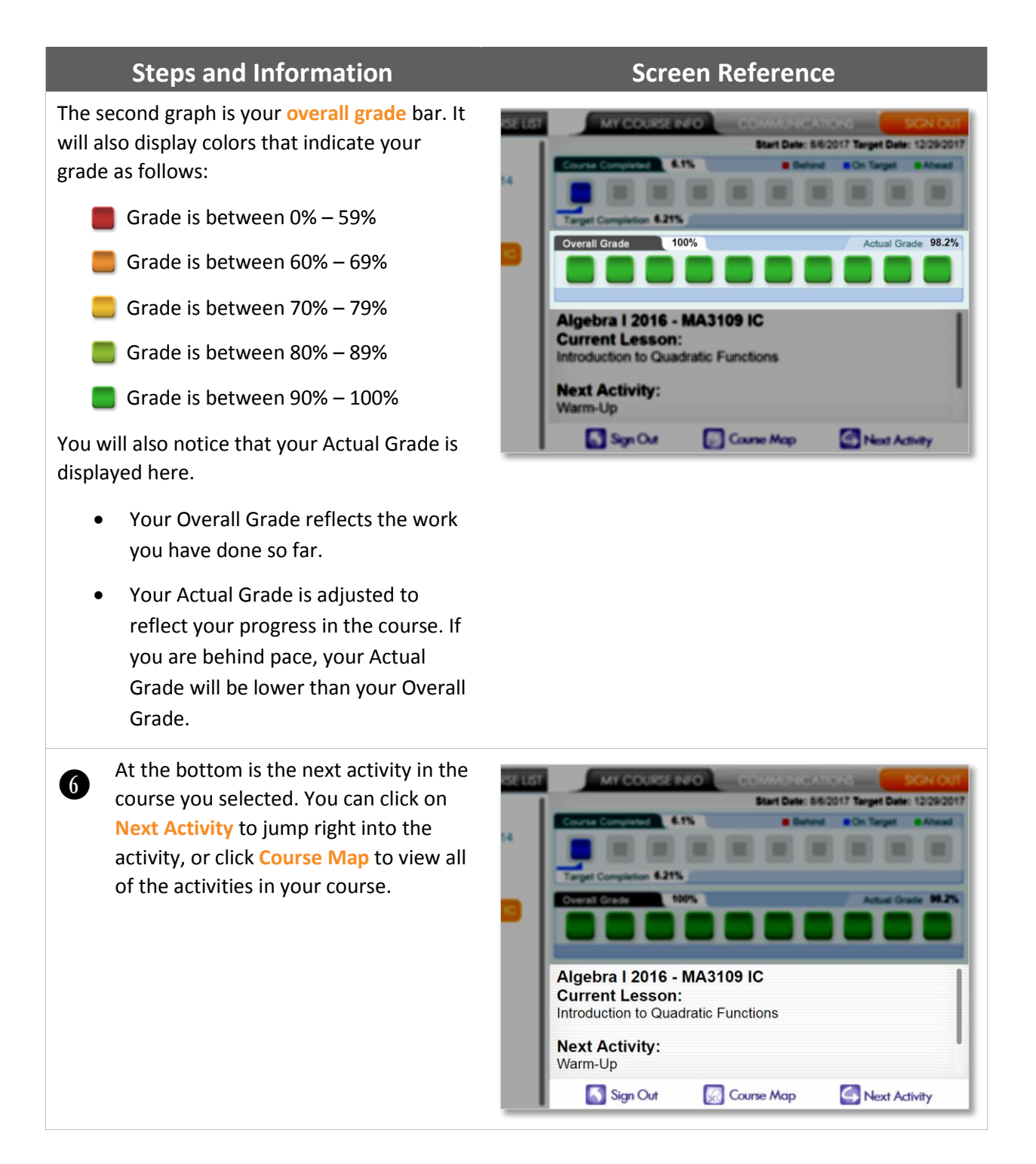

# **Course Map**

# **Steps and Information**

The Course Map allows you to see the entire structure of your course, which will typically look like this:

- Units
  - o Lessons
    - Warm-Up
    - Instruction
    - Summary
    - Assignment
    - Quiz
  - o Unit Tests
- Cumulative Exams

You may also encounter writing assignments, labs, projects, performance tasks, or activities your teacher created in some of your courses.

On the left side, you can see the structure of your course. The map automatically opens to your current lesson.

- Typically activities need to be completed in the order they appear.
- Your teacher may turn on the option to move freely throughout the course, and all activities will be open for you to complete.
- Click the blue arrow bar if you want to see the full titles of lessons or units.

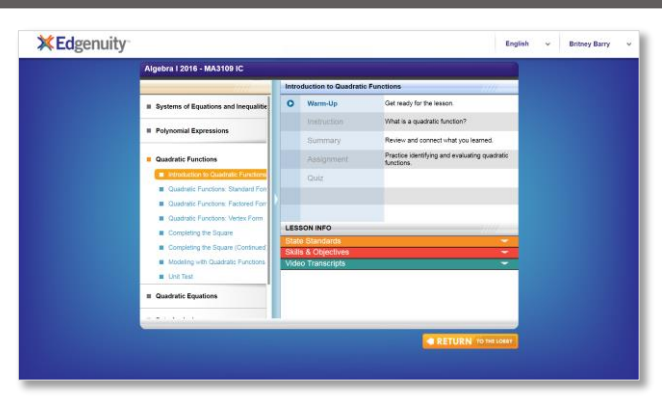

|                                      | Introduction to Quadratic Functions                                            |             | Punctions ////                                              |
|--------------------------------------|--------------------------------------------------------------------------------|-------------|-------------------------------------------------------------|
| Systems of Equations and Inequalitie | 0                                                                              | Warm-Up     | Get ready for the lesson.                                   |
|                                      |                                                                                |             | What is a quadratic function?                               |
| Polynomial Expressions               |                                                                                | Summary     | Review and connect what you learned.                        |
| Quadratic Functions                  |                                                                                | Assignment  | Practice identifying and evaluating quadratic<br>functions. |
| Introduction to Quadratic Functions  |                                                                                | Quiz        |                                                             |
| Quadratic Functions: Standard Forr   |                                                                                |             |                                                             |
| Quadratic Functions: Factored Forr   |                                                                                |             |                                                             |
| Quadratic Functions: Vertex Form     |                                                                                |             |                                                             |
| Completing the Square                | LESSON INFO /////<br>State Standards<br>Sallis & Cojectives<br>Motor Tomacront |             |                                                             |
| Completing the Square (Continued)    |                                                                                |             |                                                             |
| Modeling with Quadratic Functions    |                                                                                |             |                                                             |
| <ul> <li>Unit Test</li> </ul>        |                                                                                | e nanacipis |                                                             |
| Quadratic Equations                  |                                                                                |             |                                                             |

# **Screen Reference**

# **Steps and Information**

On the top right, you will see the activities in your current lesson.

- The lesson title appears at the top.
- Your current activity is in blue text. Locked activities are in gray text and cannot be started until the current activity is complete.

On the bottom right is your lesson information:

- Click State Standards to view the standards associated with the selected lesson.
- Click Skills & Objectives to see more information on what you will be learning in the lesson.
- Video Transcripts provides the text of all video instruction.

Click the **play button** or the activity **title** to begin.

1

- Activity details are shown next to the title of each activity.
- Completed activities will appear in green text with a check mark. You can go back to review these activities at any time.

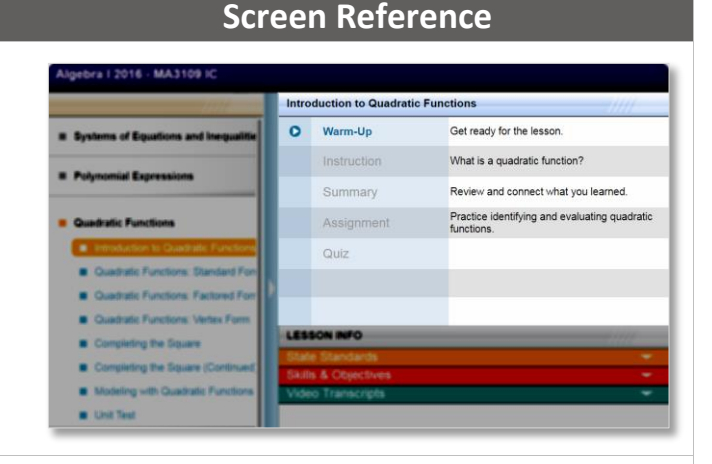

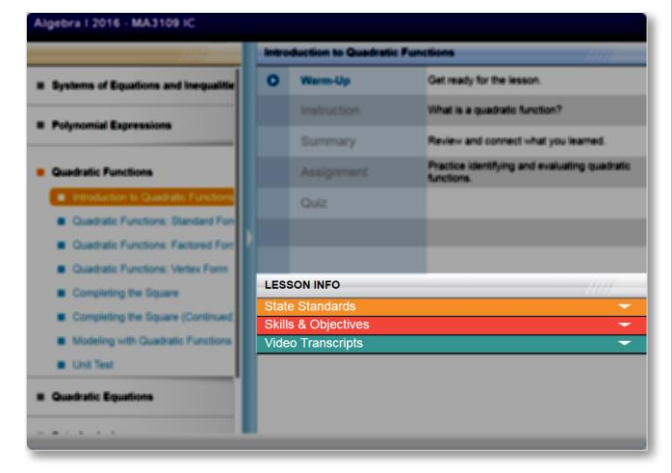

| Introduction to Quadratic Functions |             |                                                             |
|-------------------------------------|-------------|-------------------------------------------------------------|
| O Warm-Up Get ready for the lesson. |             |                                                             |
|                                     | Instruction | What is a quadratic function?                               |
|                                     | Summary     | Review and connect what you learned.                        |
|                                     |             | Practice identifying and evaluating quadratic<br>functions. |
|                                     | Quiz        |                                                             |

| lintro | Introduction to Quadratic Functions |                                                             |  |  |
|--------|-------------------------------------|-------------------------------------------------------------|--|--|
|        | Warm-Up                             | Get ready for the lesson.                                   |  |  |
|        | Instruction                         | What is a quadratic function?                               |  |  |
| 0      | Summary                             | Review and connect what you learned.                        |  |  |
|        | Assignment                          | Practice identifying and evaluating quadratic<br>functions. |  |  |
|        | Quiz                                |                                                             |  |  |

# **Courseware Tools**

Your online courses include a number of tools available to support your learning. You can take virtual, electronic notes (eNotes), use the online glossary to view new vocabulary, and even read transcripts of the video instruction to ensure you don't miss key information.

Many courses also have subject-specific tools available like calculators, formula sheets, and the periodic table. And if your teacher enables additional tools for you, you could have access to translate the text you see on screen into one of 17 different languages, or even highlight text to have it read aloud to you. Let's take a look at some examples.

#### **Lesson Support Tools**

1

# **Steps and Information**

Every lesson in your course gives you access to electronic notes (eNotes), an online glossary, video instruction transcripts, and a highlighter tool. Screen Reference

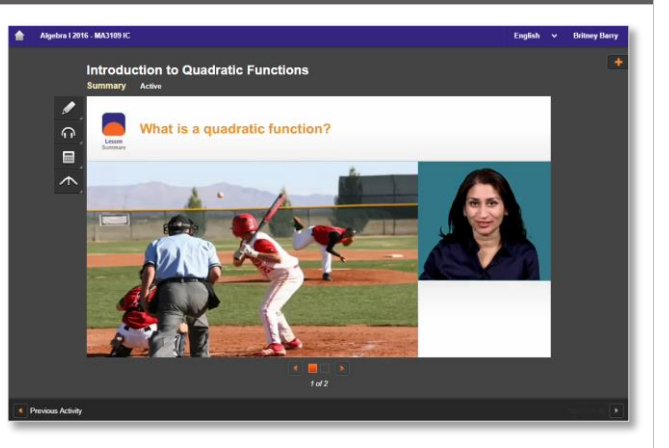

Open your tools by clicking the orange plus sign in the top right corner, under your name.

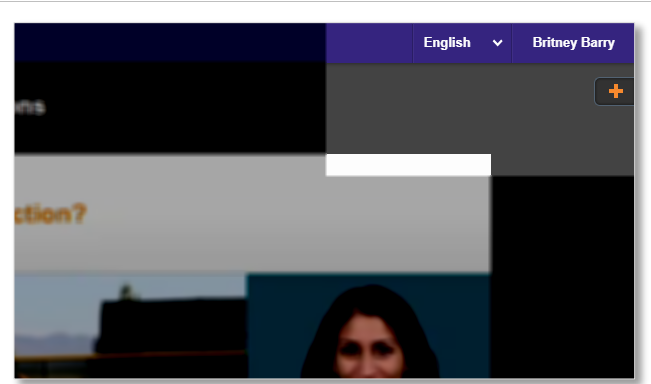

Edgenuity will automatically detect your screen size and will adjust to give you the best experience. On smaller screens, tablets, or mobile devices, you may find tabs across the top instead of the plus sign.

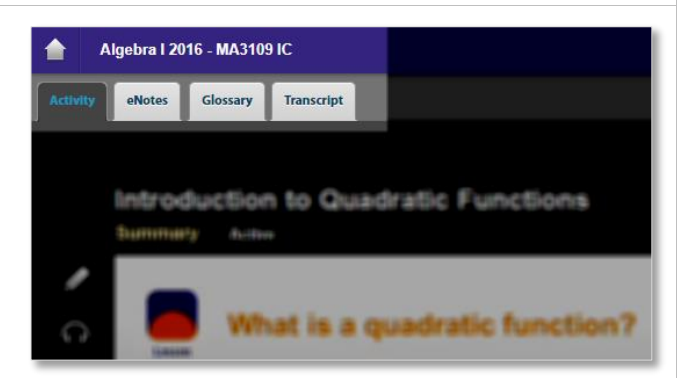

## **Steps and Information**

You can click on any tab to see the related information:

eNotes: take notes as you are learning; your teacher may allow you to access these notes on your assessments

**Glossary**: access key vocabulary terms for your lesson, and also look up unfamiliar words

**Transcript**: read the text of the video instruction

Click these arrows under the eNotes tab to open (and close) the advanced view that you see here. You'll have access to additional formatting, an equation editor, as well as tables.

**Highlighter:** allows you to highlight text on the screen in various colors; these highlights will not disappear unless you choose to clear them and will be there when you log out and back in again

You can find the highlighter tool on the left side of your activity window, as shown here.

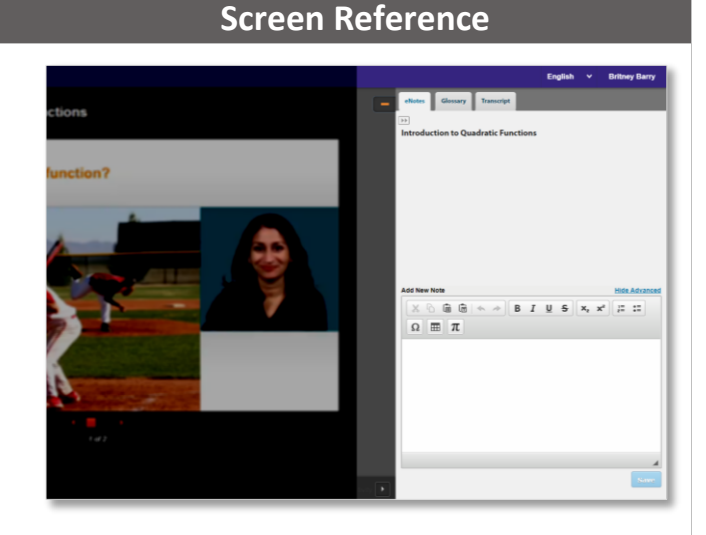

| C jectile Motion |                |                 |                                                                                                    |  |
|------------------|----------------|-----------------|----------------------------------------------------------------------------------------------------|--|
| C<br>B           | Time (seconds) | Height (meters) | The table represents the height in meters of a baseball<br>a pitcher threw to another player after a certain number |  |
| ~                | 0              | 0               | of seconds. What are the missing values in the table?                                                               |  |
|                  | 1              | 24.5            | ^- <u>_</u>                                                                                                    |  |
|                  | 2              | 39.2            | •                                                                                                    |  |

#### **Tools Enabled by Your Teacher**

1

2

## **Steps and Information**

Your teacher has the option to enable a few tools for you:

Read-Aloud: allows you to highlight text on the screen and have it read aloud in English; hover over the icon to open the tools

If available, this tool is located on the left toolbar as shown here.

Translation: provides translation of text on the screen into one of 17 different languages; opening the Transcript tab first allows you to translate the instructional video text into your home language too!

If available, you will find this tool at the top right, next to your name.

# Screen Reference

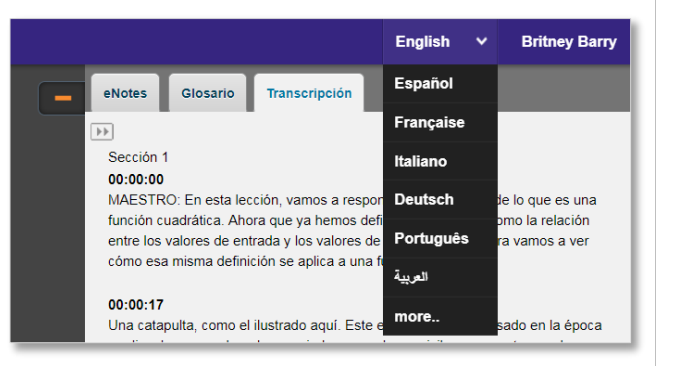

#### **Subject-Specific Tools**

There are a number of tools available for each subject area, and we occasionally add new ones to help you with your learning. These tools will be found on the left side of your course window and will be available when needed. Let's take a look at a few examples, although you may encounter other tools along your learning journey.

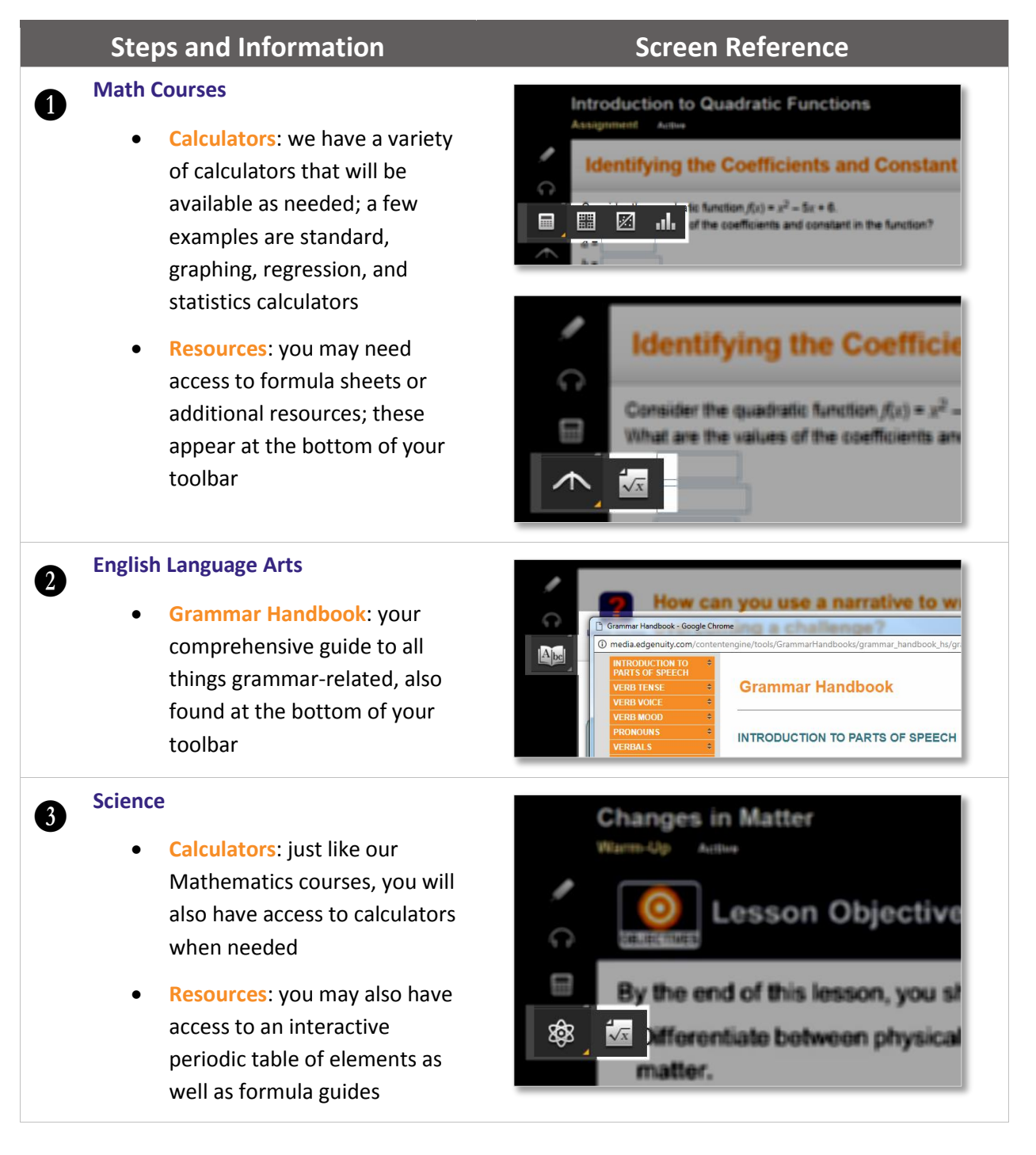

# Organizer

1

2

#### **Steps and Information** Your Organizer is the place where you can WELCOME, BRITNEY access reports, communication tools, and ANNOUNCEMENTS other tools and resources. Planned Maintenance: August 17 Remember you can access this by • clicking the **Organizer** button on your lobby page.

Announcements will also appear ٠ here on the homepage of your Organizer.

You can always click the Power button to go back to your lobby.

As you navigate around, you can click the Back button to go back one page at a time.

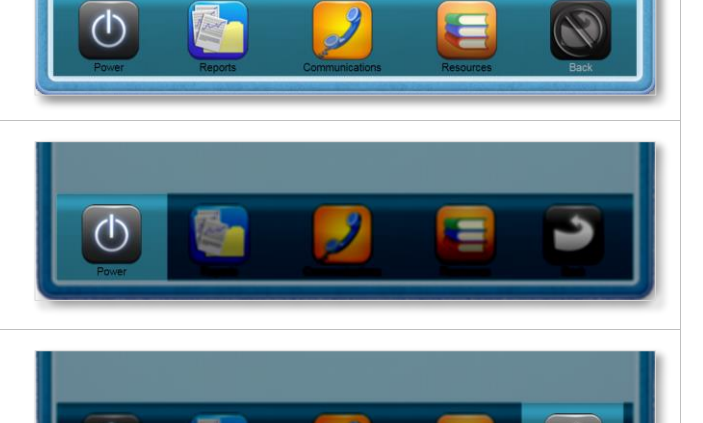

**Screen Reference** 

8/3/2017

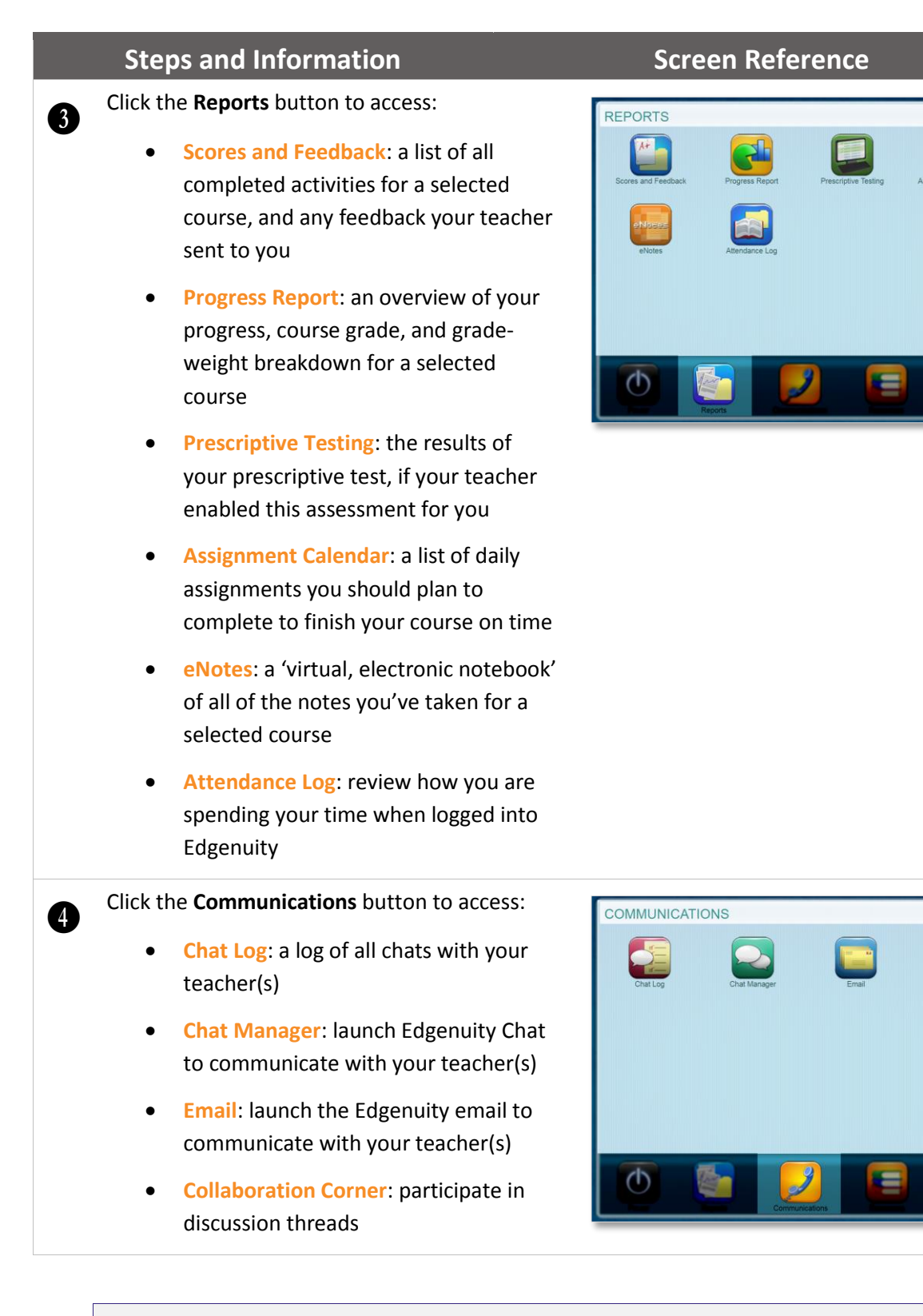

Your school controls whether you have access to communication tools. You may not have access to these tools if you school has decided not to use them.

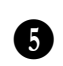

Click the **Resources** button to access:

- Orientation and How-To: a number of helpful guides are located here, as well as the orientation video for you to get familiar with your Edgenuity program
- Fitness Log: if you are asked to log your exercise as part of your physical education course, this fitness log is also accessible by your teacher
- Calculator: many of our courses will have specific tools available to you within the course itself, but if you ever need a virtual calculator, this is where you'll find it

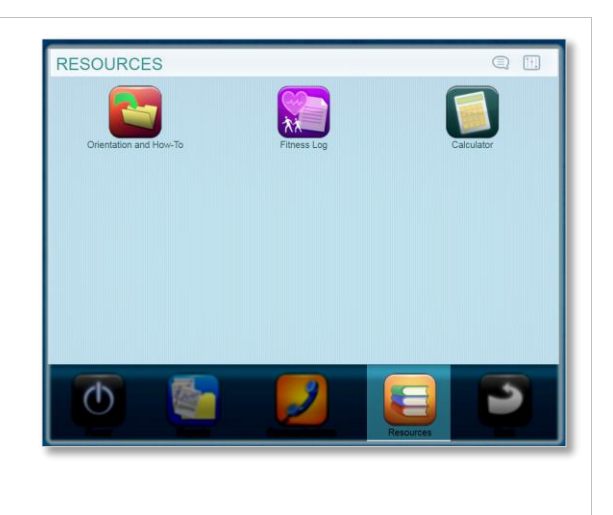

Our best to you as you begin your learning journey in your Edgenuity course!